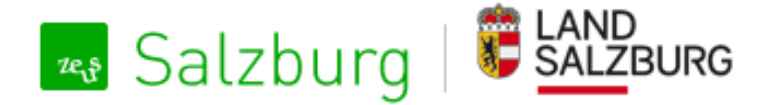

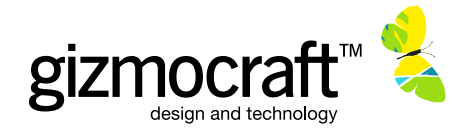

# Benutzerhandbuch ZEUS Haustechnik-Deklaration zur Erfassung von Haustechnik-Daten durch

Haustechnikfirmen und Energieausweis-Berechner

23. Mai 2016

Die Bezeichnungen von Personen, Personengruppen, Funktionen usw. gelten unabhängig vom jeweiligen grammatikalischen Geschlecht des gewählten Begriffs selbstverständlich für Frauen und Männer in gleicher Weise.

# Darum geht's

- Online-Erfassung der Haustechnik-Daten eines Gebäudes in Ergänzung zum Energieausweis
- für in die Energieausweis-Datenbank ZEUS hochgeladene Energieausweise
- Daten-Eingabe durch Haustechniker und / oder Energieausweis-Berechner

# Zugang zur Deklaration für Energieausweis-Berechner

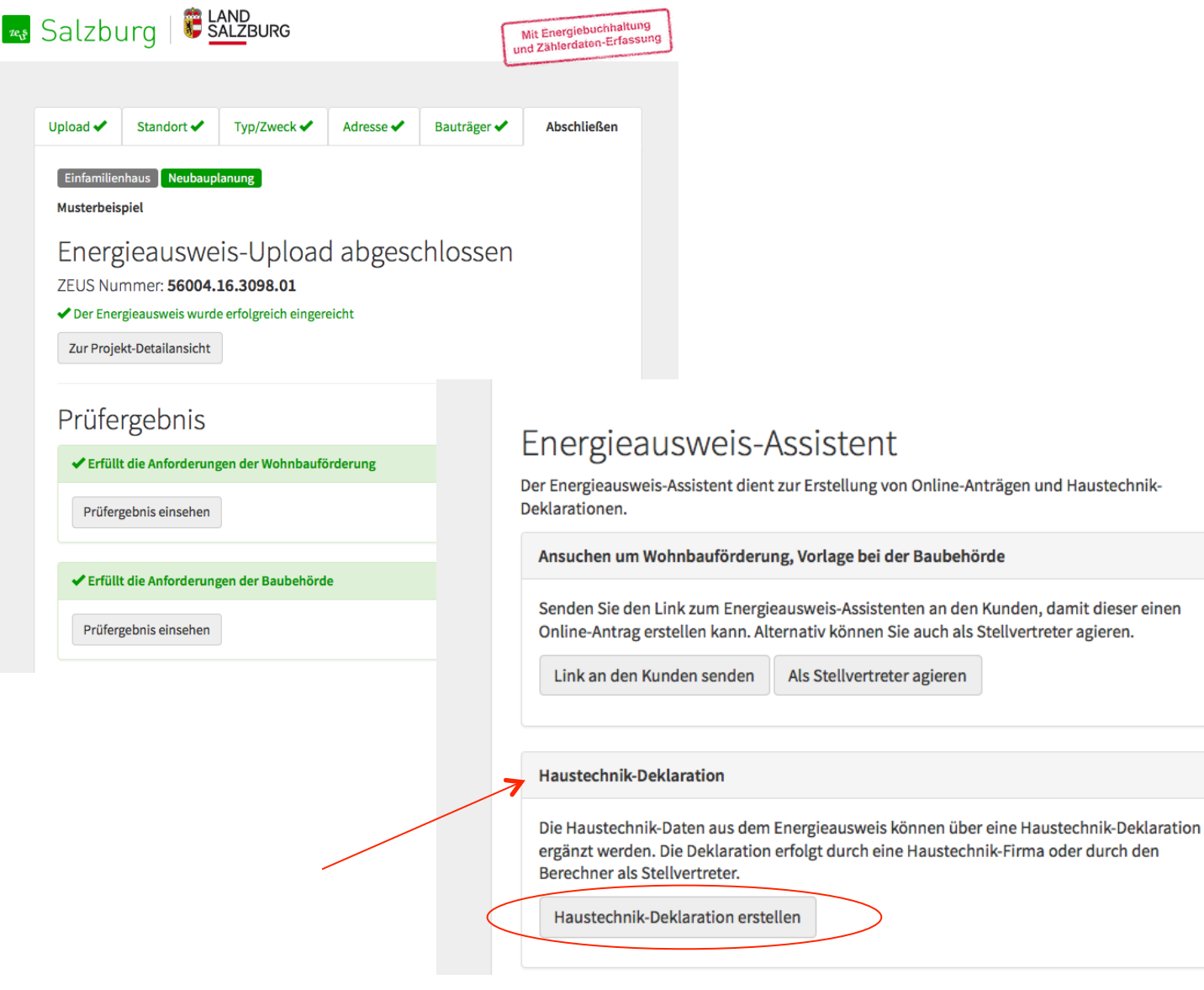

# Zugriff zum Energieausweis-Assistenten auf der letzten Seite des Energieausweis-Uploads

Der Energieausweis-Berechner hat auf der letzten Seite des Uploads Zugang zum Energieausweis-Assistenten bzw. kann den Link an den Kunden senden

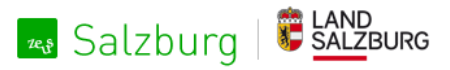

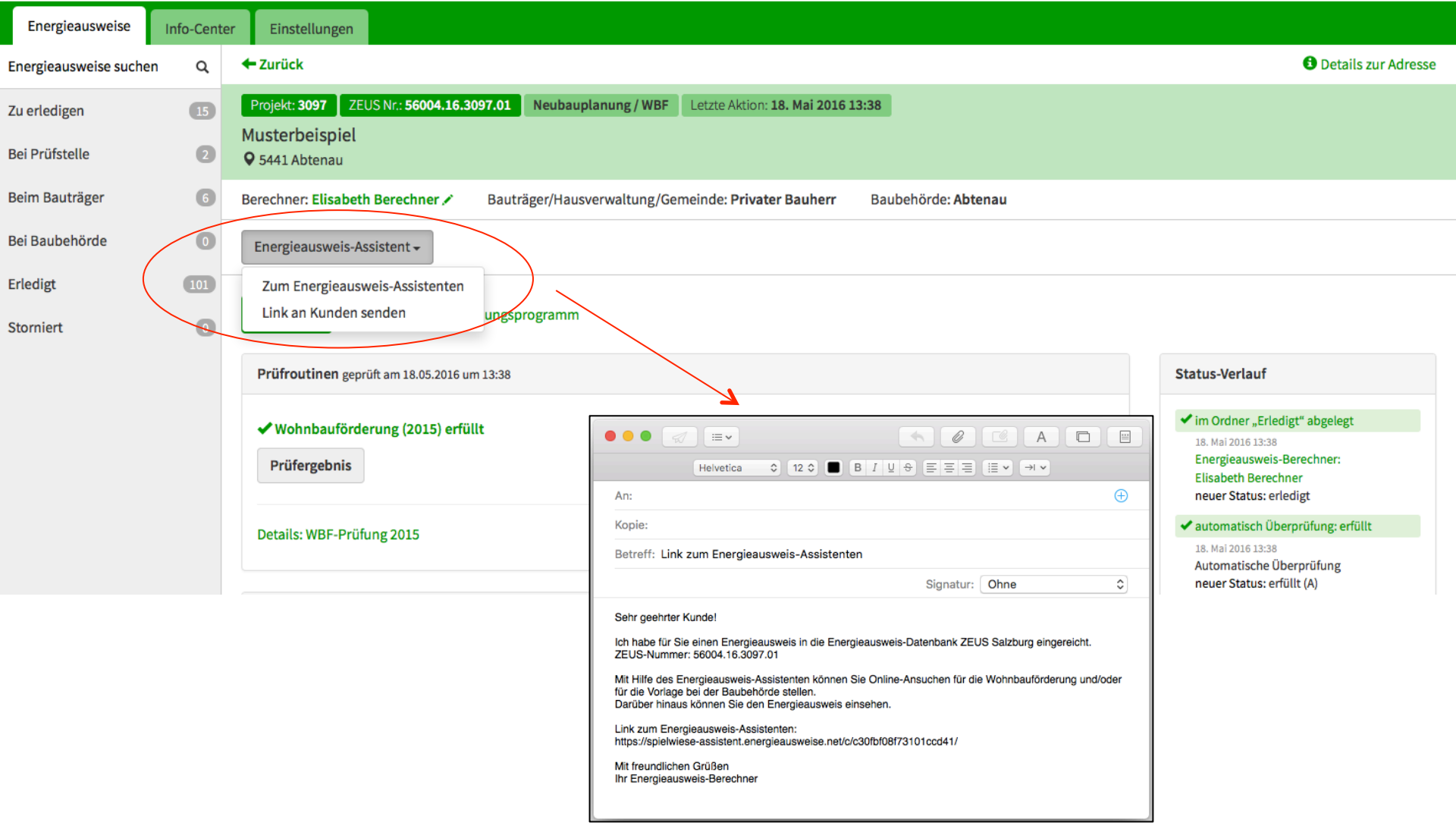

# Alternativ: Zugriff zum Energieausweis-Assistenten über die Energieausweis-Detailansicht in ZEUS

Der Energieausweis-Berechner kann auch zu einem späteren Zeitpunkt auf den Energieausweis-Assistenten zugreifen oder den Link an den Kunden senden

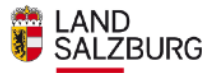

### Assistent für Ihren Energieausweis

Musterbeispiel

ZEUS Nr. 56004.16.3097.01

Planungs-Energieausweis (eingereicht am 18. Mai 2016)

#### Anträge für die Wohnbauförderung bzw. Baubehörde

Mit Hilfe des Energieausweis-Assistenten können Online-Ansuchen für die Wohnbauförderung und/oder für die Vorlage bei der Baubehörde erstellt werden.

Wohnbauförderung

Vorlage bei der Baubehörde

Prüfung: erfüllt / Ergebnis einsehen

Neues Ansuchen erstellen

Prüfung: erfüllt / Ergebnis einsehen

Neues Ansuchen erstellen

#### Haustechnik Deklarationen

Mit Hilfe des Energieausweis-Assistenten können Haustechnik-Deklarationen für Ihren Energieausweis erstellt werden.

| Planungs-Energieausweis ZEUS-Nr: 56004.16.3097.01                   |
|---------------------------------------------------------------------|
| Raumlufttechnik, Heizkessel Strom                                   |
| Deklaration nicht möglich                                           |
| Wärmepumpe, Photovoltaik-Anlage                                     |
| Noch nicht deklariert                                               |
| Deklaration durch Haustechnik-Firma     Deklaration durch Berechner |

# Zugang zum Haustechnik-Assistenten über den Energieausweis-Assistenten über den Button "Deklaration durch Berechner"

#### Sie benötigen Unterstützung?

Fragen zum Energieausweis oder technische Beratung

Die produktunabhängige Energieberatung des Landes berät Sie gerne:

#### Kostenlose Energieberatung

Energieberatung Salzburg Fanny-von-Lehnert-Straße 1 5020 Salzburg Tel.: 0662-8042-3151

#### Fragen zur Abwicklung der Wohnbauförderung

Salzburger Institut für Raumordnung und Wohnen Schillerstraße 25 5020 Salzburg Tel.: 0662-6234-55

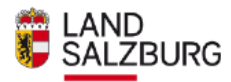

| Haustechnik-Assistent für Ihren                                                                                                    | Sie benötigen Unterstützung?                                                                                                    |                                                                                                    |
|----------------------------------------------------------------------------------------------------|----------------------------------------------------------------------------------------------------|----------------------------------------------------------------------------------------------------|
| Musterbeispiel          ZEUS Nr. 56004.16.3097.01       Energieausweis (eingereicht am 18. Mai 2016)            ← Zurück zum Energieausweis-Assistenten          Haustechnik-Deklaration |                                                                                                    | Fragen zum Haustechnik-<br>Assistenten<br>Die produktunabhängige Energie-<br>beratung des Landes berät Sie<br>gerne:<br>Energieberatung Salzburg<br>Fanny-von-Lehnert-Straße 1<br>5020 Salzburg<br>Tel.: 0662-8042-3151 |
| Schritt 1<br>Berechner Login                                                                                                    | ● ● (SPIELWIESE) Eine neue Haustechnikplanung zum                                                                                                    | Energieausweis 56004.16.3097.01 ist zu e                                                                                                    |
| Benutzername Passwort  Schritt 2                                                                                                    | system@foerdermanager.net<br>An:<br>Antwort an: foerdermanager@salzburg.gv.at<br>[SPIELWIESE] Eine neue Haustechnikplanung zum Energiea<br>erstellen                                                                                                    | Gestern um 13:55                                                                                                    |
| Zu deklarierende Haustechnik auswählen         Wärmepumpe         Deklaration erstellen         Abbrechen                                                                                | Sehr geehrter Berechner,<br>eine neue Haustechnikplanung zum Energieausweis 56004.16.<br>Anlage: Wärmepumpe<br>Zugangslink (bitte hier klicken, um zum Datenformular zu gelan<br>https://spielwiese.foerdermanager.net/haustechnik/index/index/<br>Land Salzburg<br>Abteilung 4: Lebensgrundlagen und Energie<br>4/04 - Energiewirtschaft und -beratung<br>Fanny-von-Lehnert-Straße 1<br>Postfach 527, A-5010 Salzburg<br>Internet: www.energieaktiv.at | 3097.01 ist zu erstellen.<br>gen):<br>zac/973f40ea7f                                                                                                    |

## Anforderung der Haustechnik-Deklaration

Der Energieausweis-Berechner kann mit seinen ZEUS-Zugangsdaten die Deklaration starten und erhält einen Zugangslink zur Deklaration per E-Mail

# Sinder Manager

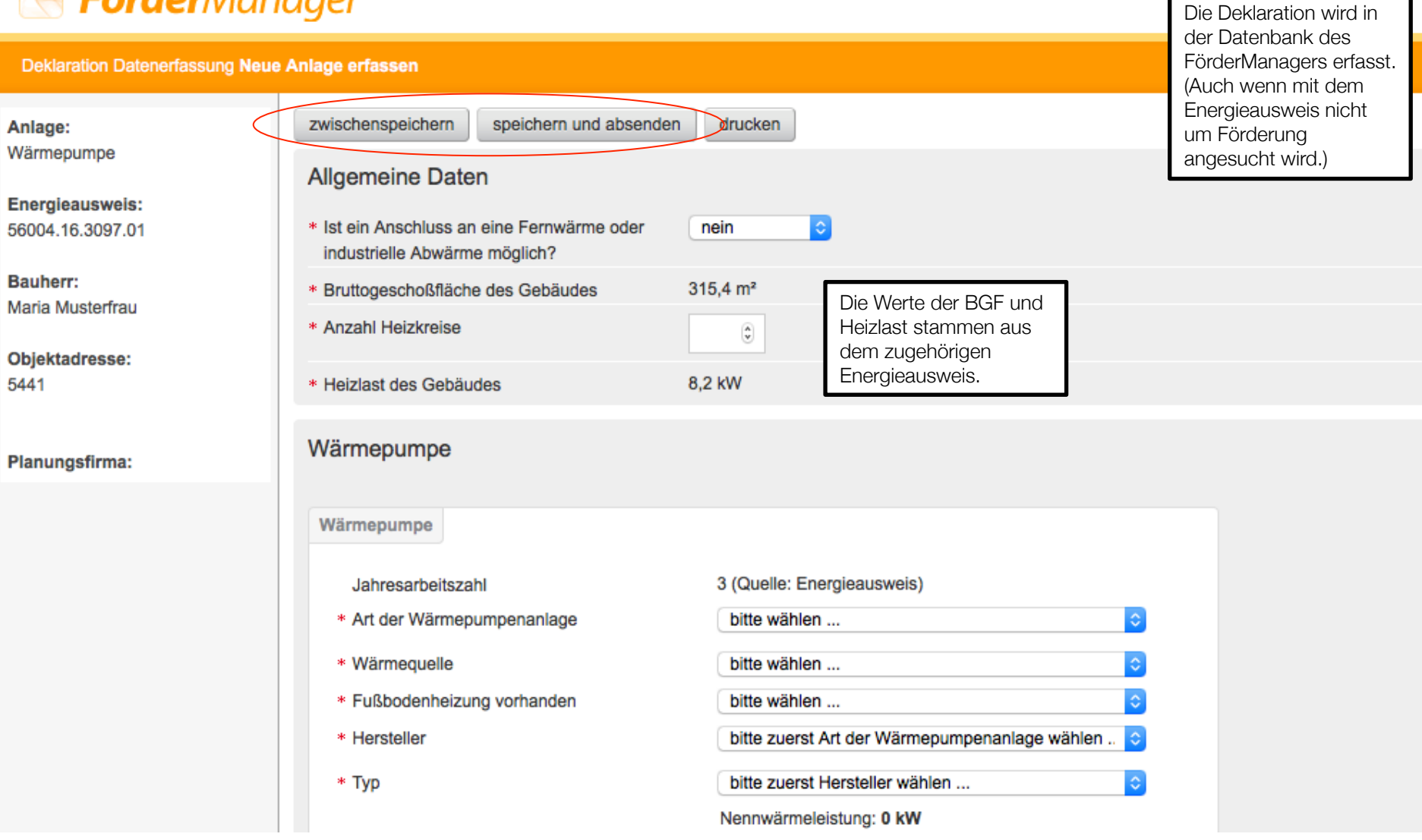

## Ausfüllen und Absenden der Deklaration

Die Daten der Haustechnik-Anlage bzw. Anlagen werden durch den Energieausweis-Berechner eingegeben, können zwischengespeichert oder gleich abgesendet werden

→ Deklaration anzeigen DHT16.444.2396

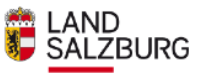

#### Assistent für Ihren Energieausweis Sie benötigen Unterstützung? Musterbeispiel Fragen zum Energieausweis oder technische Beratung ZEUS Nr. 56004.16.3097.01 Planungs-Energieausweis (eingereicht am 18. Mai 2016) Die produktunabhängige Energieberatung des Landes berät Sie gerne: Anträge für die Wohnbauförderung bzw. Baubehörde Kostenlose Energieberatung Mit Hilfe des Energieausweis-Assistenten können Online-Ansuchen für die Wohnbauförderung und/oder für die Vorlage bei der Baubehörde erstellt werden. Energieberatung Salzburg Fanny-von-Lehnert-Straße 1 5020 Salzburg Wohnbauförderung Vorlage bei der Baubehörde Tel.: 0662-8042-3151 Prüfung: erfüllt / Ergebnis einsehen Prüfung: erfüllt / Ergebnis einsehen Fragen zur Abwicklung der Neues Ansuchen erstellen Neues Ansuchen erstellen Wohnbauförderung Salzburger Institut für Raumordnung und Wohnen Schillerstraße 25 5020 Salzburg Tel.: 0662-6234-55 Haustechnik Deklarationen Mit Hilfe des Energieausweis-Assistenten können Haustechnik-Deklarationen für Ihren Energieausweis erstellt werden. Planungs-Energieausweis ZEUS-Nr: 56004.16.3097.01 Photovoltaik-Anlage Deklaration abgeschlossen → Deklaration anzeigen DPV16.443.6429 Wärmepumpe Deklaration abgeschlossen

Status der Deklaration im Energieausweis-Assistenten Der aktuelle Status zu den Deklarationen kann über den Haustechnik-Assistenten eingesehen werden

#### 🚓 Haustechnik-Assistent

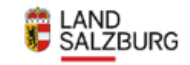

| Assistenten Nr.               | DHT16.444.2396                                  | 1. Deklaration                                                                                        |
|-------------------------------|-------------------------------------------------|----------------------------------------------------------------------------------------------------|
| Energieausweise               | Neubauplanung - 56004.16.3097.01 - Prüfergebnis | Sie benötigen Unterstützung?                                                                          |
| Aktueller Status              | Deklaration fertiggestellt                      | Bei Fragen wenden Sie sich bitte an<br>das Land Salzburg, Referat<br>Energiewirtschaft und -beratung! |
| ← Zurück zum Energieausweis-A | ssistenten                                      | Tel.: +43 662 8042-2784<br>E-Mail: energie@salzburg.gv.at                                             |

#### Haustechnik im Energieausweis

| Wärmepumpe                 |           |
|----------------------------|-----------|
| Bivalenzpunkt              | 0 [°C]    |
| Nennleistung               | 12.8 [kW] |
| Jahresarbeitszahl          | 3         |
| Leistungszahl (COP A7/W35) | 4.2       |
| Stromsubzähler             | Nein      |
| Wärmemengenzähler          | Nein      |

#### Haustechnik-Deklaration

| Allgemein            |            |                        |
|----------------------|------------|------------------------|
| Bruttogrundfläche    | 315.4 [m²] | Quelle: Energieausweis |
| Heizlast             | 8.2 [kW]   | Quelle: Energieausweis |
| Normaussentemperatur | -13.9 [°C] | Quelle: Energieausweis |

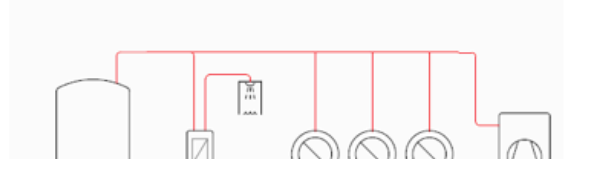

## Einsehen der Deklarations-Daten

Die gespeicherten Deklarations-Daten sowie bestimmte Haustechnik-Daten aus dem Energieausweis können über den Haustechnik-Assistenen eingesehen werden

# Zugang zur Deklaration für Haustechnik-Firmen

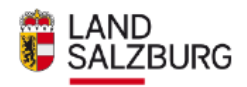

| Haustechnik-Assistent für Ihren Er                                                                                                    | Sie benötigen Unterstützung                                                                                                    |
|----------------------------------------------------------------------------------------------------|----------------------------------------------------------------------------------------------------|
| ZEUS Nr. 56004.16.3097.01 Energieausweis (eingereicht am 18. Mai 2016)                                                                                                    | Fragen zum Haustechnik-<br>Assistenten<br>Die produktunabhängige Energie-<br>beratung des Landes berät Sie<br>gerne:                                                                                                    |
| Haustechnik-Deklaration                                                                                                    | Energieberatung Salzburg<br>Fanny-von-Lehnert-Straße 1<br>5020 Salzburg<br>Tel.: 0662-8042-3151                                                                                                    |
| Haustechnik-Firma auswählen                                                                                                    | 💿 💿 💿 [SPIELWIESE] Eine neue Haustechnikplanung zum Energieausweis 56004.16.3097.01 ist zu erste                                                                                                    |
| 00TestElektrikerFirma (5400, Hallein)                                                                                                    |                                                                                                    |
| Schritt 2<br>Zu deklarierende Haustechnik auswählen                                                                                                    | system@foerdermanager.net     Heute um 13:42       An:     Antwort an: foerdermanager@salzburg.gv.at       [SPIELWIESE] Eine neue Haustechnikplanung zum Energieausweis 56004.16.3097.01 ist zu erstellen                                                                                                    |
| Wärmepumpe (Die gewählte Firma hat keine gewerbliche Befugnis für diese Anlage)                                                                                                  | Sehr geehrte Firma 00TestElektrikerFirma,                                                                                                    |
| <ul> <li>Photovoltaik-Anlage</li> <li>An dieser Stelle können<br/>in Abhängigkeit von der<br/>Befugnis der Firma eine<br/>oder mehrere Anlagen<br/>ausgewählt werden.</li> </ul> | eine neue Haustechnikplanung zum Energieausweis 56004.16.3097.01 ist zu erstellen.<br>Anlage: Photovoltaik<br>Zugangslink (bitte hier klicken, um zum Datenformular zu gelangen):<br>https://spielwiese.foerdermanager.net/haustechnik/index/index/zac/1cb/608a18<br>Land Salzburg<br>Abteilung 4: Lebensgrundlagen und Energie<br>4/04 - Energiewirtschaft und -beratung<br>Eagnument Straße 1 |

Internet: www.energieaktiv.a

Anforderung der Deklaration bei Haustechnikfirma durch den Energieausweis-Berechner oder -Besitzer Im Energieausweis-Assistenten kann vom Energieausweis-Berechner oder –Besitzer die Haustechnik-Firma und die Haustechnik-Anlage ausgewählt werden

| 🔴 😑 🌀 [SPIELWIESE] Eine neue Haustechnikplanung zum Energieausweis 56004.16.3097.01 ist zu erstellen                                                                                                    |          |  |  |  |
|----------------------------------------------------------------------------------------------------|----------|--|--|--|
|                                                                                                    | <u> </u> |  |  |  |
| system@foerdermanager.net       Heute um 13:42         An:       Antwort an: foerdermanager@salzburg.gv.at         [SPIELWIESE] Eine neue Haustechnikplanung zum Energieausweis 56004.16.3097.01 ist zu erstellen | s        |  |  |  |
| Sehr geehrte Firma 00TestElektrikerFirma,<br>eine neue Haustechnikplanung zum Energieausweis 56004.16.3097.01 ist zu erstellen.<br>Anlage: Photovoltaik                                                           |          |  |  |  |
| Zugangslink (bitte hier klicken, um zum Datenformular zu gelangen):<br>https://spielwiese.foerdermanager.net/haustechnik/index/index/zac/1cbf608a18                                                               |          |  |  |  |
| Land Salzburg<br>Abteilung 4: Lebensgrundlagen und Energie<br>4/04 - Energiewirtschaft und -beratung<br>Fanny-von-Lehnert-Straße 1<br>Postfach 527, A-5010 Salzburg<br>Internet: <u>www.energieaktiv.at</u>       |          |  |  |  |

# Zugangslink zur Deklaration für Haustechnikfirma

Die Haustechnikfirma erhält nach Aufforderung durch den Energieausweis-Besitzer oder -Berechner eine Aufforderung zum Bearbeiten der Deklaration inklusive Zugangslink

#### 🔇 **Förder**Manager

|                                                                 | <u>-</u>                                                 |                                |                                  |  | Die Dekleration wird in |  |  |
|-----------------------------------------------------------------|----------------------------------------------------------|--------------------------------|----------------------------------|--|-------------------------|--|--|
| PV Anlagenplanung Datenerfassur                                 | ng Anlage bearbeiten                                     |                                |                                  |  | der Datenbank des       |  |  |
| Anlage:<br><sup>p</sup> hotovoltaik<br>Maria Musterfrau<br>5441 | Kollektoren<br>Anzahl unterschiedlicher<br>Kollekortypen | 1 0                            |                                  |  |                         |  |  |
| Grundstücksdaten:<br>KgNr: 56004 EZ: 9999<br>Grundstück:        | Kollektortyp1                                            | auf Dach eines Nebengebäudes m | ontiert, parallel zur Dachfläche |  | angesucht wird.)        |  |  |
| Energieausweis:<br>56004.16.3097.01                             | * Hersteller                                             | Hersteller                     |                                  |  |                         |  |  |
| Planungsfirma:                                                  | * Typenbezeichnung                                       | Тур                            |                                  |  |                         |  |  |
| 00TestElektrikerFirma                                           | Solarzellenart                                           | Polykristallin                 | ٥                                |  |                         |  |  |
| Kollektorgesamtfläche:<br>2 m²                                  | * Anzahl                                                 | 1                              |                                  |  |                         |  |  |
| eistung Peak gesamte Anlage:                                    | * Fläche des einzelnen Moduls                            | 2 m²                           |                                  |  |                         |  |  |
|                                                                 | * Modulleistung Peak                                     | 1000 Watt                      |                                  |  |                         |  |  |
| 332 kWh/a                                                       | Anlage                                                   |                                |                                  |  |                         |  |  |
|                                                                 | * Südausrichtung                                         | 0°                             |                                  |  |                         |  |  |
|                                                                 |                                                          |                                |                                  |  |                         |  |  |
|                                                                 | * Neigungswinkel                                         | 35°<br>• • •                   | ) (9)                            |  |                         |  |  |
|                                                                 | zwischenspeichern                                        | speichern und absend           | len drucken                      |  |                         |  |  |
|                                                                 |                                                          |                                |                                  |  |                         |  |  |

# Ausfüllen und Absenden der Deklaration

Die Daten der Haustechnik-Anlage bzw. Anlagen werden durch den Energieausweis-Berechner eingegeben, können zwischengespeichert oder gleich abgesendet werden

### 💌 **Förder**Manager

#### 

Angemeldet als: ElektroMeister Profil | Abmelden

| PV Förderanträge | PV Planung | jen | ZEUS Haustechnik | projekte     |                    |                     |
|------------------|------------|-----|------------------|--------------|--------------------|---------------------|
|                  |            |     | ZEUS Nummer      | Anlage       | Status             | angelegt            |
|                  |            |     | 56004.16.3097.01 | PHOTOVOLTAIK | Erfassung begonnen | 18.05.2016 13:42:27 |
|                  |            |     |                  |              |                    |                     |
|                  |            |     |                  |              |                    |                     |
|                  |            |     |                  |              |                    |                     |
|                  |            |     |                  |              |                    |                     |
|                  |            |     |                  |              |                    |                     |
|                  |            |     |                  |              |                    |                     |
|                  |            |     |                  |              |                    |                     |
|                  |            |     |                  |              |                    |                     |

Übersicht und Zugang für Haustechnikfirmen im FörderManager Haustechnik-Firmen können mit ihren Zugangsdaten ihre ZEUS Haustechnik-Deklarationen und deren Status im FörderManager im Reiter "ZEUS Haustechnik-Projekte" einsehen

## 🚓 Haustechnik-Assistent

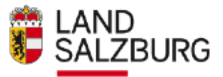

| Assistenten Nr.                 | DPV16.443.6429                                                       | 1. Deklaration                                                                                        |
|---------------------------------|----------------------------------------------------------------------|----------------------------------------------------------------------------------------------------|
| Energieausweise                 | Neubauplanung • 56004.16.3097.01 • Prüfergebnis                      | Sie benötigen Unterstützung?                                                                          |
| Deklarateur<br>Aktueller Status | 00 lestElektrikerFirma<br>5400 Hallein<br>Deklaration fertiggestellt | Bei Fragen wenden Sie sich bitte an<br>das Land Salzburg, Referat<br>Energiewirtschaft und -beratung! |
| ← Zurück zum Energieau          | usweis-Assistenten                                                   | Tel.: +43 662 8042-2784<br>E-Mail: energie@salzburg.gv.at                                             |

#### Deklaration

#### Haustechnik im Energieausweis

| Photovoltaik-Anlage |           |
|---------------------|-----------|
| Kollektorfläche     | 30.8 [m²] |
| Leistungpeak        | 2 [kW]    |
| Solarertrag         | [kWh/a]   |
|                     |           |

#### Haustechnik-Deklaration

| Photovoltaik    |        |
|-----------------|--------|
| Kollektorfläche | 2 [m2] |
| Leistungspeak   | 1 [kW] |

# Einsicht der Daten für den Kunden im Haustechnik-Assistenten

Der Energieausweis-Besitzer kann die Deklarations-Daten im Haustechnik-Assistenten einsehen, nachdem die Haustechnik-Firma die Deklaration zwischen- oder gepeichert hat

# Bei Fragen wenden Sie sich bitte an:

Land Salzburg Referat für Energiewirtschaft und -beratung Fanny-von-Lehnert-Straße 1 5020 Salzburg Tel.: +43 662 8042-2784 E-Mail: <u>energie@salzburg.gv.at</u>

gizmocraft, design and technology GmbH Weyrgasse 8/16, 1030 Vienna. gizmocraft.com

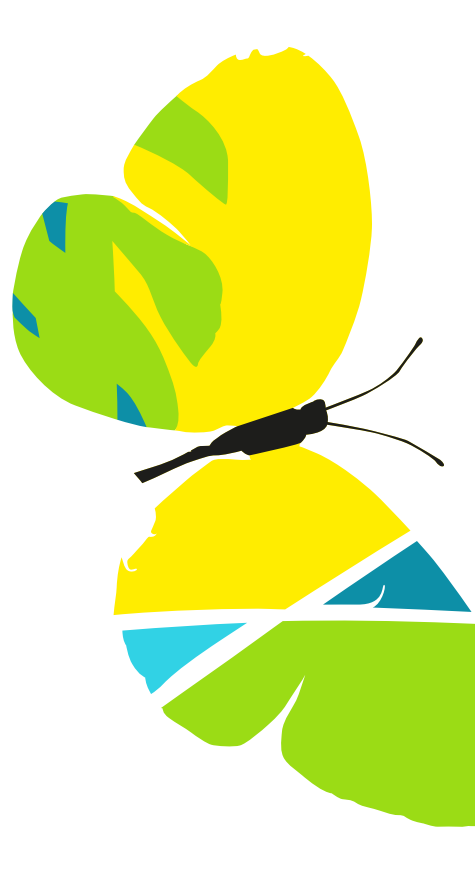